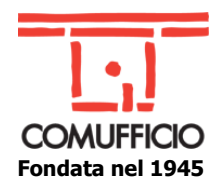

N.I. 84/2023

Agli Associati Comufficio Agli Operatori del settore Loro sedi

Milano, 21 dicembre 2023

#### Oggetto: Acquisti in rete – Dal 1º gennaio 2024 la nuova modalità di autenticazione.

Siamo alle porte della scadenza che a partire da gennaio 2024, prevede per tutte le aziende già abilitate all'interno del portale *Acquisti in rete*, un cambiamento delle modalità di autenticazione.

Nell'ottica dell'adeguamento alle regole tecniche emanate da Agid per le piattaforme di eprocurement e in linea con il percorso di digitalizzazione degli appalti pubblici, è stato chiarito che dal **1º gennaio 2024**, le **nuove modalità di autenticazione** saranno tramite **SPID** (di livello 2) e tramite **CIE**. Tutto ciò per garantire un livello minimo di **sicurezza delle piattaforme di approvvigionamento digitale**, in osservanza del nuovo **Codice degli appalti**.

Quindi dal 1° gennaio non si potrà più accedere con le abituali utenze e password e l'accesso al **Portale Acquisti in rete** avverrà tramite SPID, CIE o eIDAS.

Ricordiamo alle aziende che volessero continuare ad operare sul portale, che è possibile prevedere la nomina di un Collaboratore che, accedendo con il suo SPID, può regolarmente accedere all'account aziendale e visualizzare le funzioni di suo interesse. Questa opzione potrebbe essere utile alle aziende il cui Legale rappresentante non è sempre disponibile con il suo SPID e che vogliano mantenere la propria operatività sul portale <u>www.acquistinretepa.it</u>

Per tale ragione, per agevolare le aziende che non avessero ancora trovato un'altra soluzione ottimale, abbiamo previsto un allegato alla presente nota informativa dove ricordiamo i diversi step della procedura di nomina del suddetto collaboratore.

Il collaboratore deve essere nominato dal Legale rappresentante dell'impresa e supporta l'impresa nelle fasi successive all'abilitazione. Non ci sono limiti al numero di collaboratori che possono essere abilitati, né ad essere nominati collaboratori di imprese diverse.

Cordiali saluti.

Dott.ssa Luisa Bellissimo Referente Sportello in rete

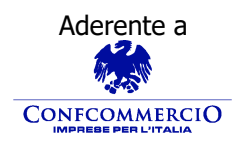

Associazione Nazionale Aziende Produttrici, Importatrici e Distributrici di prodotti e servizi per l'I.C.T.

Codice Fiscale 01796460150 – Partita IVA 09556140151 – Iscriz. R.E.A. MILANO MI-2596608 Via Sangro, 13/A 20132 Milano Tel.02/28381307 Fax 02/2841032 segreteria@comufficio.it – www.comufficio.it

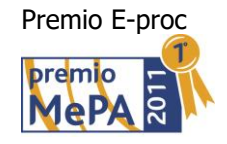

### Chi è il collaboratore e cosa può fare La nuova procedura di registrazione

La figura del **Collaboratore**, che deve essere nominato dal Legale Rappresentante dell'impresa, supporta l'impresa nelle fasi successive all'abilitazione.

Non ci sono limiti al numero di Collaboratori che possono essere abilitati, né ad essere nominati Collaboratori di imprese diverse. C'è però un rischio dovuto alla eventuale nomina da parte di imprese diverse per la partecipazione a una stessa gara.

Sportello in rete - Dott.ssa Luisa Bellissimo

# Primo step: LR accede al proprio profilo

La figura del Collaboratore indicato dal Legale Rappresentante dell'impresa supporta l'impresa nelle fasi successive all'abilitazione.

Il Legale Rappresentante dopo essersi loggato entra in Gestione abilitazione e accede al proprio profilo

> Sportello in rete - Dott.ssa Luisa Bellissimo

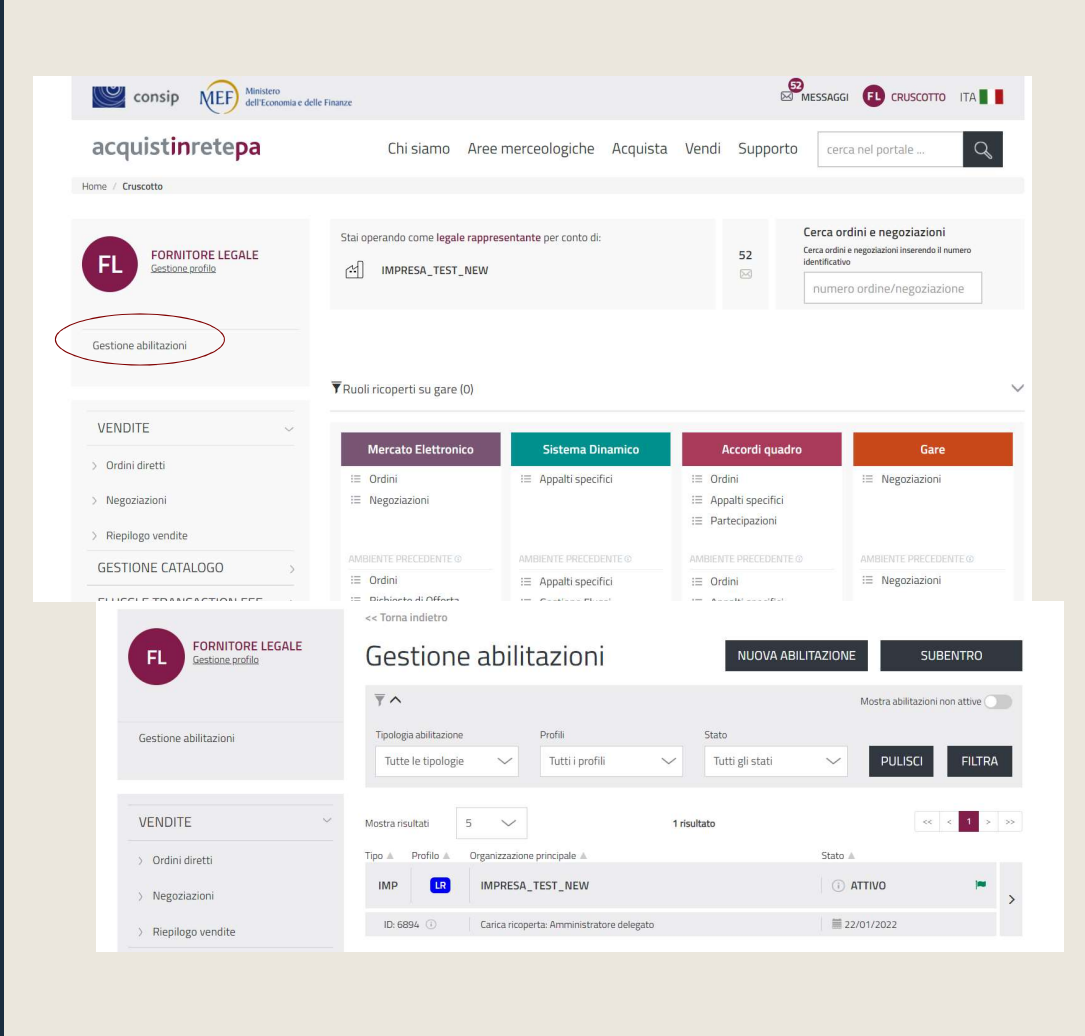

| Dettaglio profilo              |                                               |
|--------------------------------|-----------------------------------------------|
| Profilo: Legale rappresentante | ID Richiesta 6894 🕢                           |
| Stato profilo IN LAVORAZIONE   | Data abilitazione<br>22/01/2022 COMUNICAZIONI |
| II Impresa                     | $\checkmark$                                  |
| 1 Incarico                     | $\checkmark$                                  |
| Richieste                      | ~                                             |
| 🖀 Categorie                    | $\checkmark$                                  |
| L Collaboratori 💶              | ^                                             |
|                                | NOMINA COLLABORATORE                          |

| CERCA UTENTE    |               |
|-----------------|---------------|
| Nome*           | Cognome*      |
| vito            | messina       |
| Codice fiscale* |               |
| mssvti37e07f376 | PULISCI CERCA |

### La procedura di nomina del Collaboratore

Seleziona la voce «Collaboratori» e procede alla Nomina Collaboratore cercandolo, tra gli utenti registrati, con il Nome, Cognome e Codice Fiscale

Sportello in rete - Dott.ssa Luisa Bellissimo

# La selezione delle categorie

Una volta trovato, seleziona l'utente, indica per quali categorie, tra quelle a cui l'impresa è abilitata, vuole nominarlo come Collaboratore e per quali attività, e invia la richiesta al futuro Collaboratore.

| Seleziona Utente                                     | Codico fiecolo   |  |
|------------------------------------------------------|------------------|--|
| Nome e cognome                                       |                  |  |
| Vito Messina                                         | MSSVTI37E07F376J |  |
|                                                      |                  |  |
|                                                      |                  |  |
|                                                      |                  |  |
| UTENTE SELEZIONATO                                   |                  |  |
| Nome e cognome                                       | Codice fiscale   |  |
| Vito Messina                                         | MSSVTI37E07F376J |  |
|                                                      |                  |  |
| Dista Categorie                                      |                  |  |
| Servizi di formazione                                | МЕРА             |  |
| Gestione Catalogo                                    |                  |  |
| Gestione Ordini<br>Gestione Abilitazioni Commerciali |                  |  |
|                                                      |                  |  |
| PC, periferiche e accessori-Mepa Beni                | MEPA             |  |
|                                                      |                  |  |
| INDIETRO                                             | INVIA RICHIESTA  |  |
|                                                      |                  |  |
|                                                      |                  |  |
|                                                      |                  |  |
|                                                      |                  |  |
|                                                      |                  |  |

Sportello in rete - Dott.ssa Luisa Bellissimo

# Collaboratore: accettazione della richiesta

L'utente invitato riceverà una comunicazione all'indirizzo mail indicato in fase di registrazione che lo invita ad entrare nella sua area Gestione abilitazioni e accettare la richiesta

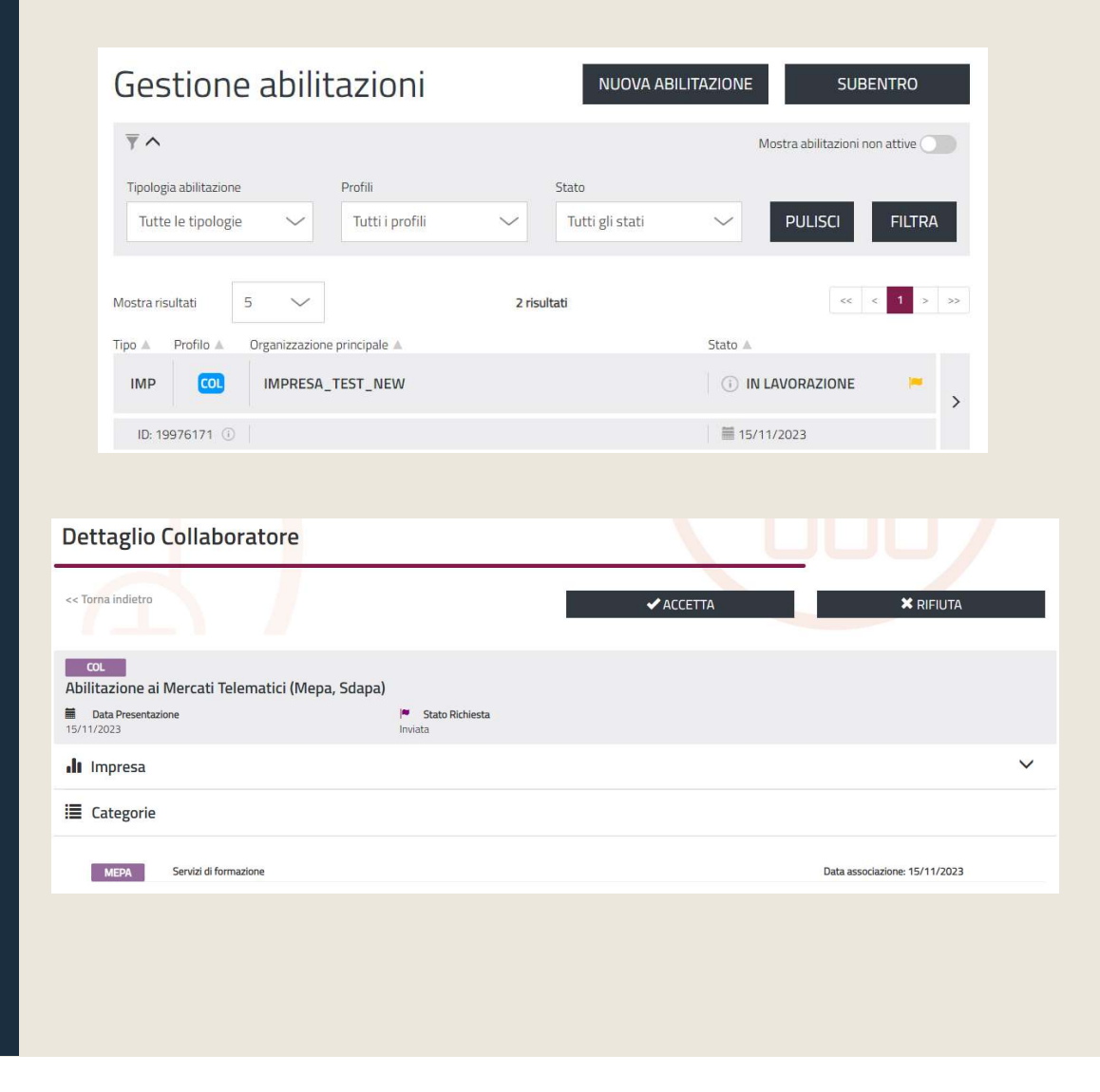

Sportello in rete - Dott.ssa Luisa Bellissimo